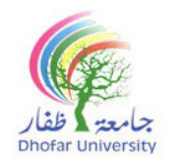

Centre for Preparatory Studies (CPS) IT Unit

IT Level 2 (FPT 102B)

#### **Mock Final Term: Practical Exam**

| Student Name |  |  |  |  |                  |
|--------------|--|--|--|--|------------------|
| Student ID   |  |  |  |  | Date:            |
| Section      |  |  |  |  | Duration: 1 Hour |

#### **General Instructions**

- Place your DU ID card on your desk throughout the examination period.
- Read the task instructions carefully.
- Use only a blue or black pen. (Pencil is allowed only for writing tasks)
- Not allowed to use programmable calculators and/or smart-watches/phones or any other smart devices inside the exam hall.
- Must abide by DU's Academic Integrity Policy (AIP)- Policy No. DU-AC-007

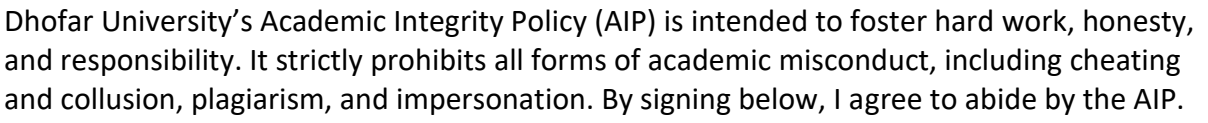

تهدف سياسة النزاهة الأكاديمية بجامعة ظفار إلى تعزيز العمل الجاد والأمانة والمسؤولية و تحظر تمامًا جميع الأشكال التي تخالف النزاهة الأكاديمية، بما في ذلك الغش والتواطؤ والسرقة الأدبية والإنتحال. بالتوقيع أدناه ، أوافق على الالتزام بسياسة النزاهة الأكاديمية.

Signature of the student

| Practical |  |    |  |  |  |
|-----------|--|----|--|--|--|
| Section 1 |  | 8  |  |  |  |
| Section 2 |  | 4  |  |  |  |
| Section 3 |  | 5  |  |  |  |
| Section 4 |  | 5  |  |  |  |
| Section 5 |  | 5  |  |  |  |
| Section 6 |  | 3  |  |  |  |
| Total     |  | 30 |  |  |  |

| Marked by:       | Moderated/ Checked by: |
|------------------|------------------------|
| Signature: Date: | Signature: Date:       |

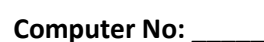

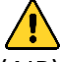

# QUESTION 1: Table Design

1. Create a **new Microsoft Excel file** with your **Name** and **ID** in the desktop. Type the following data in sheet 1:

| Product  | UK     | Oman   | Canada | Average |
|----------|--------|--------|--------|---------|
| Printer  | 653.00 | 367    | 791    |         |
| Monitor  | 720.00 | 180.54 | 527    |         |
| Speaker  | 137.00 | 842    | 878    |         |
| USB      | 417.00 | 624    | 280.00 |         |
| Keyboard | 978.00 | 466    | 541    |         |
| Count    |        |        |        |         |
| Maximum  |        |        |        |         |

2. Save the file.

# **QUESTION 2: Sheet Operations**

- 1. Insert 5 new sheets and copy cells A2:D7 from sheet 1 to other sheets.
- 2. Change the tab color of sheet 1 to red.
- 3. Rename Sheet1 as ONE, Sheet2 as TWO and so on.
- 4. Move sheet ONE to the end.

### **QUESTION 3: Basic Formatting**

#### Do the following steps in Sheet 1 (Sheet name – One):

- 1. Apply a thick red outline border to B2:D7 of the table.
- 2. Change the format of numbers to currency AED for the column UK.
- 3. Fill columns 1 and 2 with different color.
- 4. Apply red font color to the title of the sheet.
- 5. Insert a column width of Average to 15 pixels.

(8 Marks)

(05 Marks)

(04 Marks)

# **QUESTION 4: Formula and Functions**

#### Do the following steps in Sheet 1 (Sheet name – One):

- 1. Calculate the average for Printer using formula.
- 2. Find the maximum for UK using function.
- 3. Find the count of Oman and copy it to UK.
- 4. Find the count of Canada using absolute reference.
- 5. Calculate the average for Monitor using mixed reference (row with \$).

# **QUESTION 5: Charts**

# <u>Do the following steps in Sheet 2 (Sheet name – Two):</u>

- 1. Create a column chart for the data only in sheet 2.
- 2. Format the chart area (gradient fill) and add data labels (outside).
- 3. Create a 3-D pie chart for speaker in sheet 3.
- 4. Format legend (top) for the above chart.
- 5. Format the data point for the 3-D pie chart and move it to a new sheet CHART.

### QUESTION 6: Sort & Filter

### Do the following in Sheet 4 (Sheet name – Four):

- 1. In sheet 4, sort the column Product in descending order. (Z A)
- 2. In sheet 5, filter the data in column UK to display information between 100 and 500.

Save and close MS-Excel file.

(05 Marks)

(03 Marks)